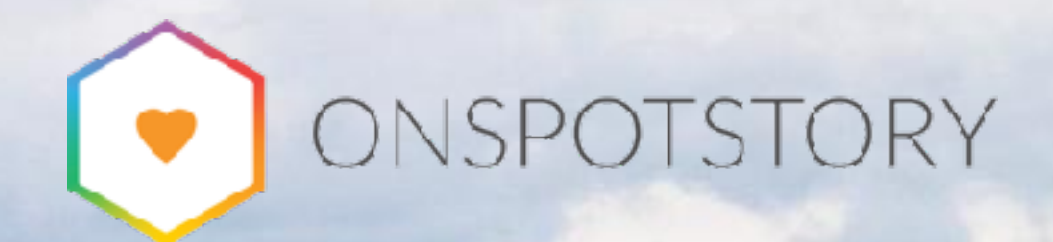

# Skapa landningssidor och kategorier

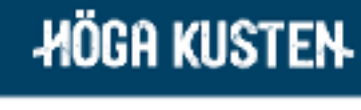

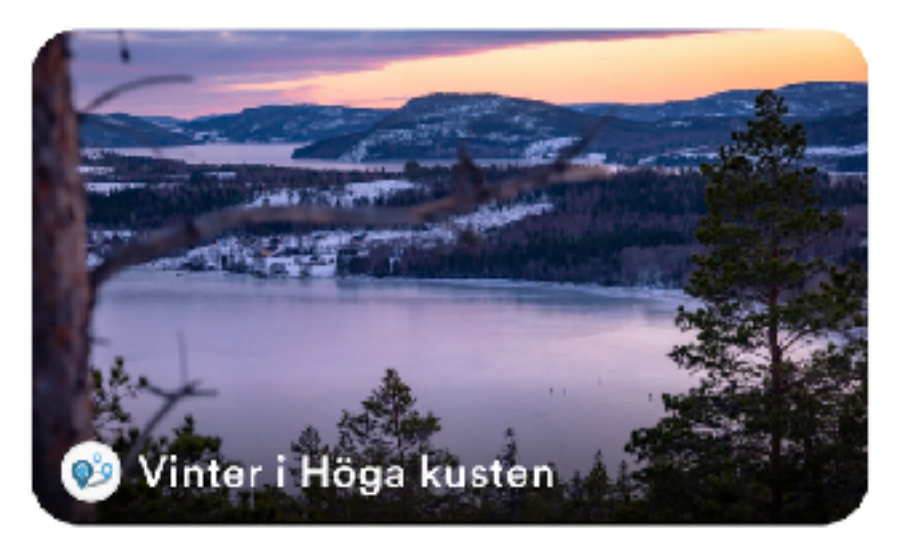

Upplevelser

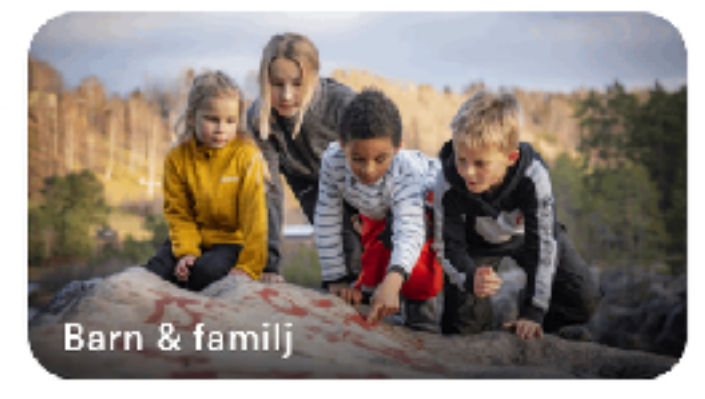

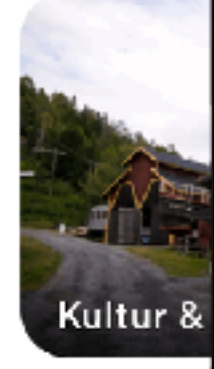

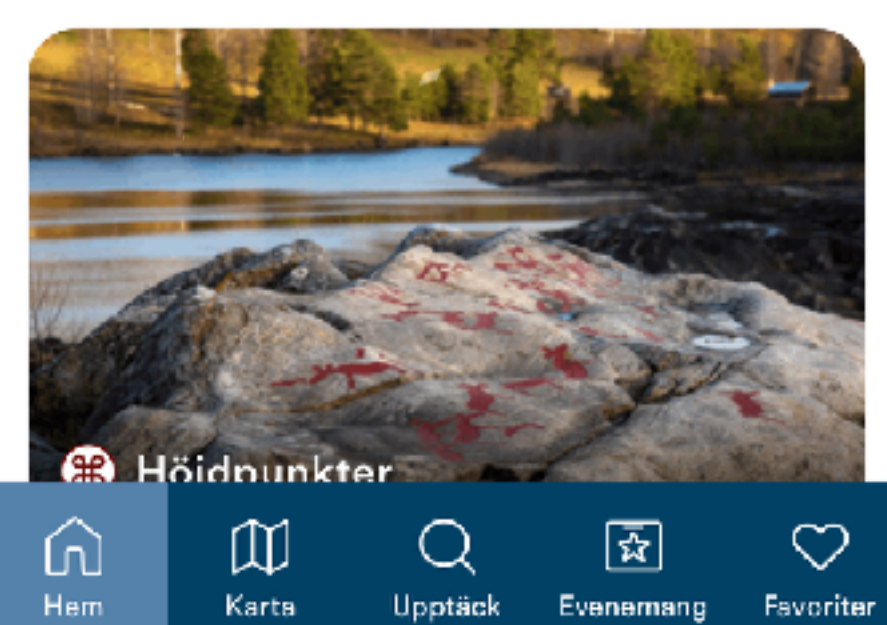

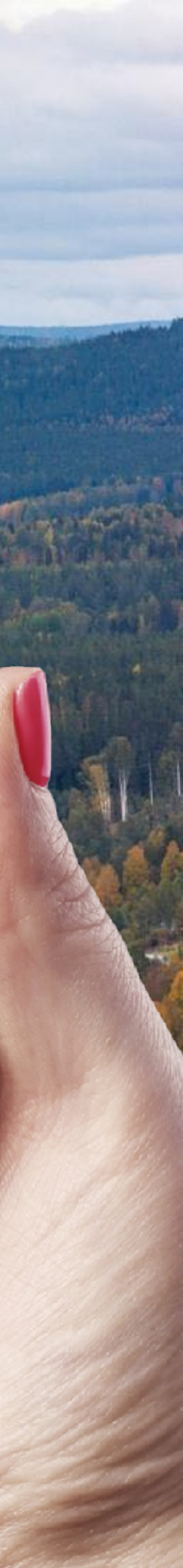

### Landningssidor i appen

- En eller flera liggande bilder överst.
- Titel och brödtext
- "Knappar" eller som de heter i cms:et "Kategorier" längst ned.
- En kategori länkar alltid till något: En tur, en produkt, en annan sida i appen eller en webbsida.
- Kategorierna kan ligga i lista under varandra eller visas som slider.

Bild

16:20

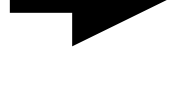

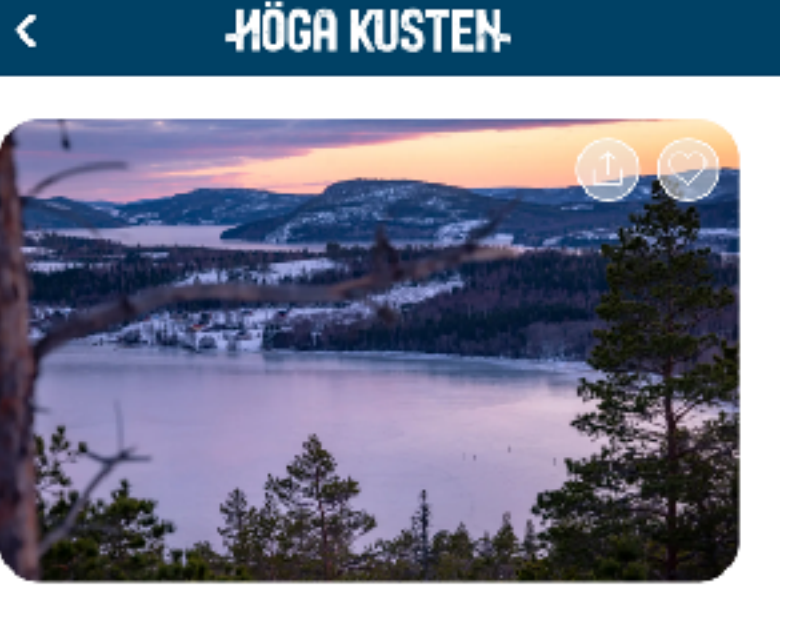

. II 🤶 🗖

### Text

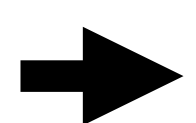

Besöker du Höga Kusten på vintern? Här finns många preparerade spår för längdskidåkning och familjevänliga backar för utförsåkning, skrinna runt en klassisk skridskobana, prova fiskelyckan på en istäckt tjärn eller uppleva fart på en skotertur.

Gnistrande vinterparadis

### Kategorier

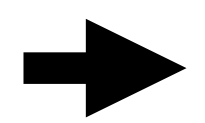

I lista

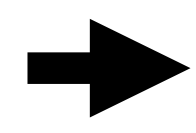

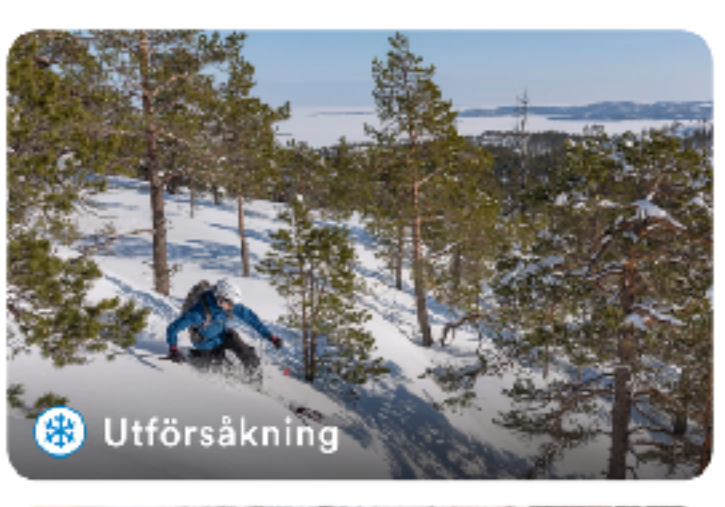

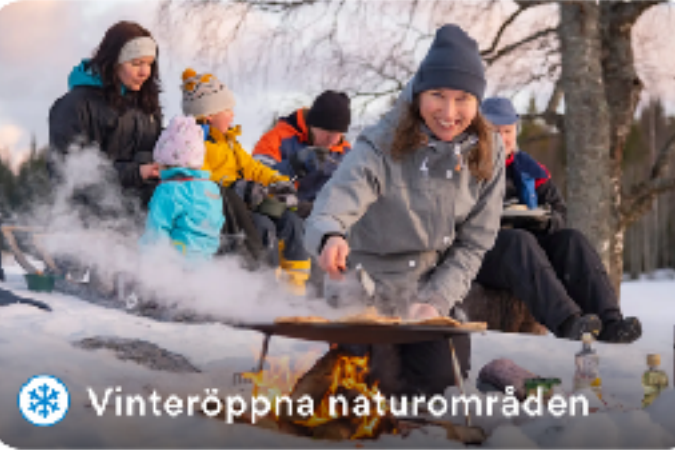

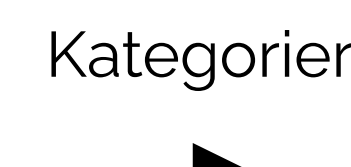

### Som slider

### 16:20

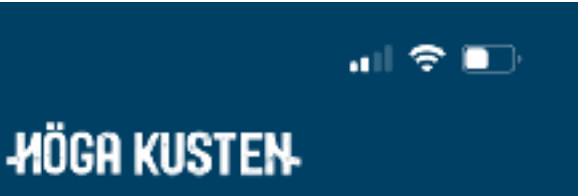

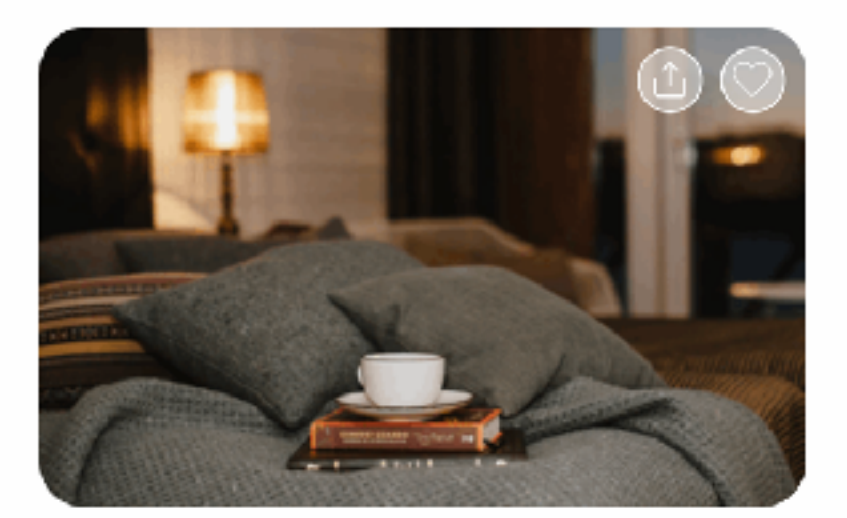

### Hotell

Familjevänligt, hög standard, med gångavstånd till nöjen och shopping eller naturnära och kanske med vacker skärgårdsutsikt? - Här ger vi dig några tips på utvalda hotell.

### Utvalda hotell

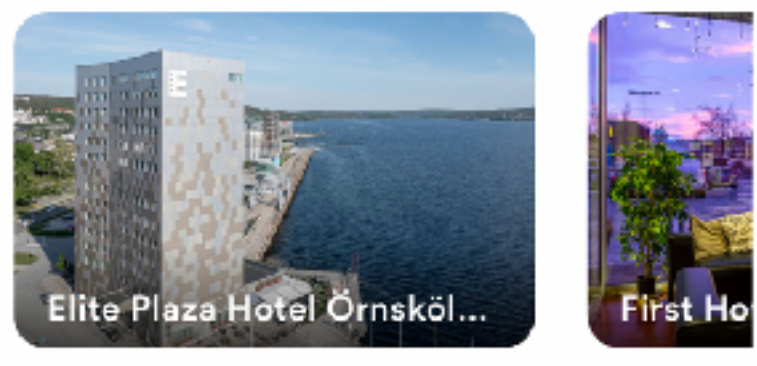

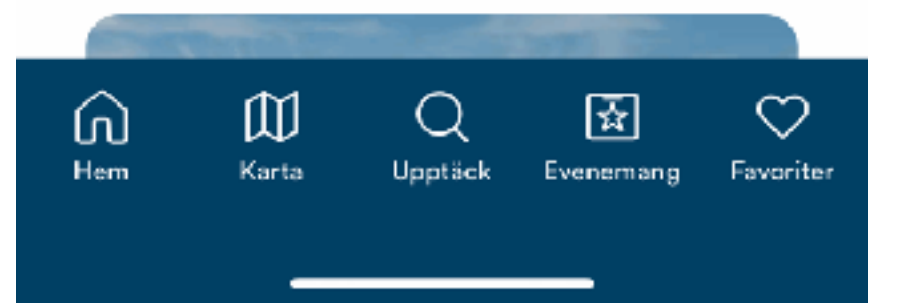

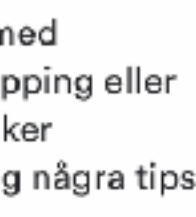

# Landningssidor i cms:et

- För att skapa en sida gör du likadant som när du ska skapa en ny "walk". Dvs markera huset och namnet på appen. Klicka på de tre prickarna och välj att lägga till Walk.
- En walk utan locations (stopp) = en sida! (Starta-tur-knappen försvinner om en walk inte har några stopp)
- Fyll i Internt namn överst. Detta namn syns i trädstrukturen till vänster sedan.
- Första fliken Walk list content är det som visas i listan på första sidan i appen, eller i menyer/kategorier.
- På Walk list Content: skriv Display name (titel på sidan som visas i appen) och ladda upp en bild. Du behöver också sätta Enabled languages och Default Language.

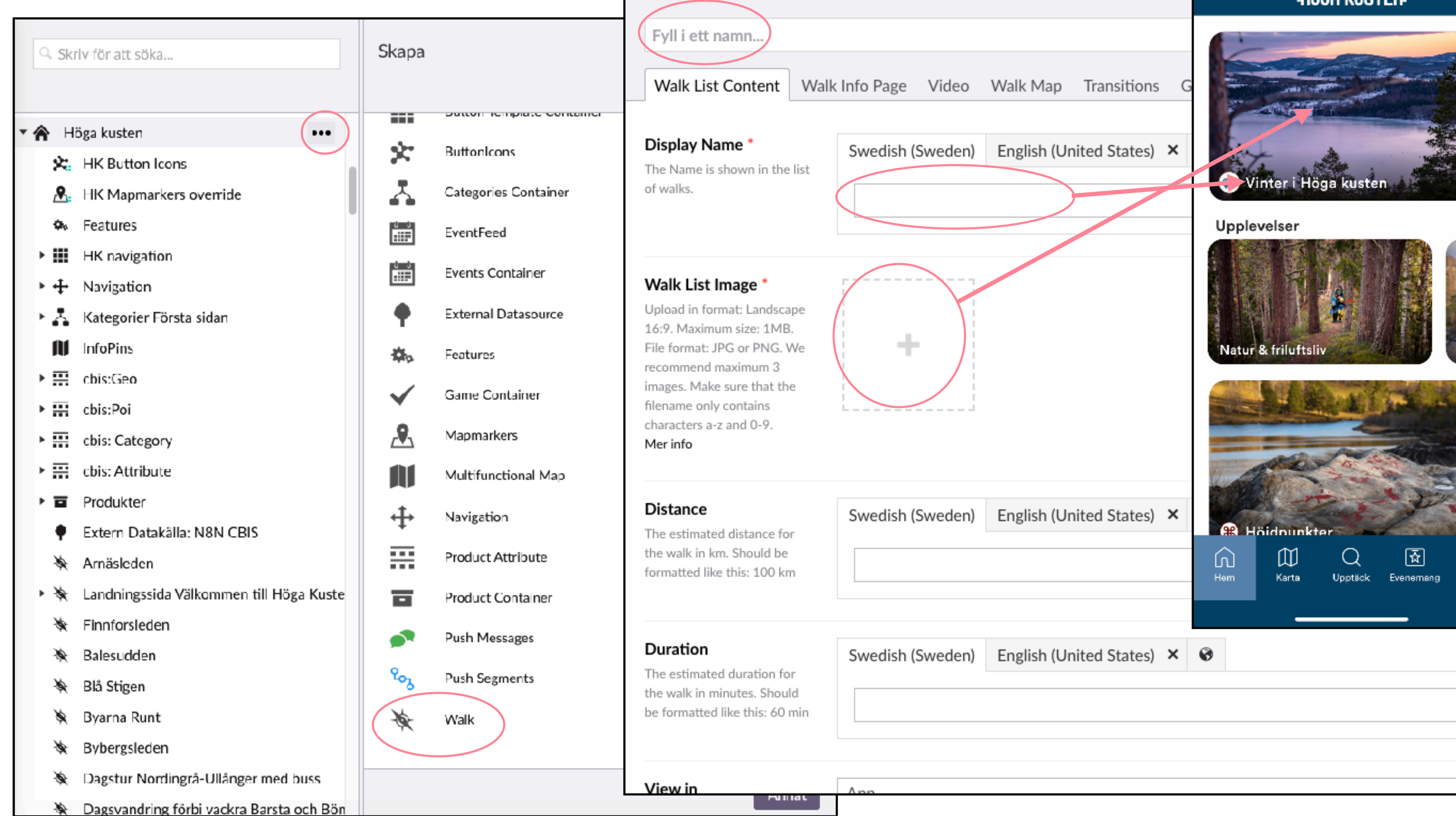

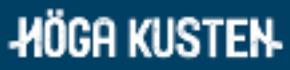

16:19 🕇

# Walk info page

- Gå sedan vidare till fliken Walk Info page.
- Ladda upp en eller flera bilder (alltid liggande bilder)
- Lägg till text. Obs tänk på att alltid klistra in oformaterad text om du kopierar från annat dokument eller webb.
- Titeln på sidan hämtas från Display name på fliken innan.

### Images '

Mer info

### Image Captions

### Text \*

unformatted text!

Mer info

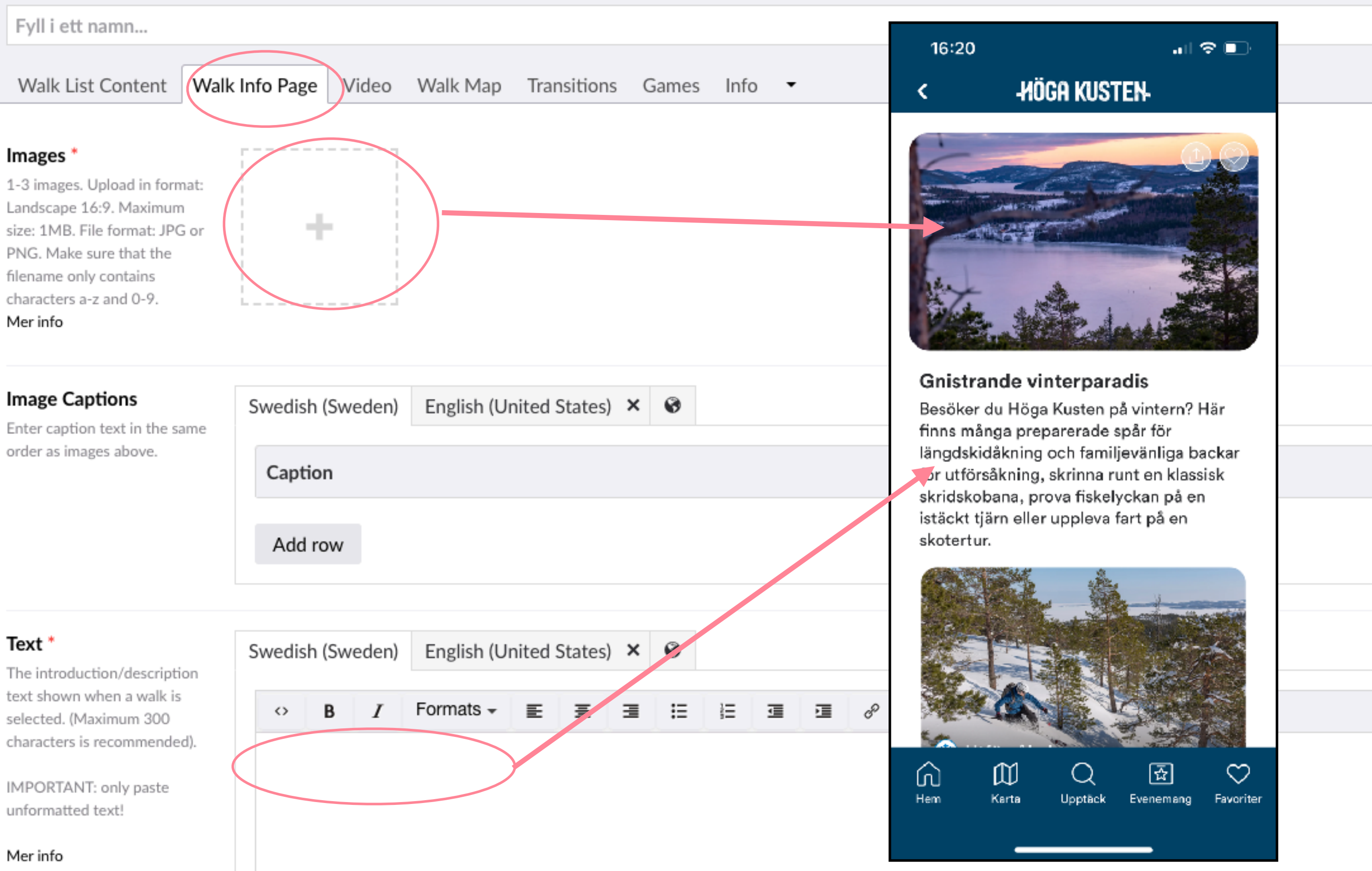

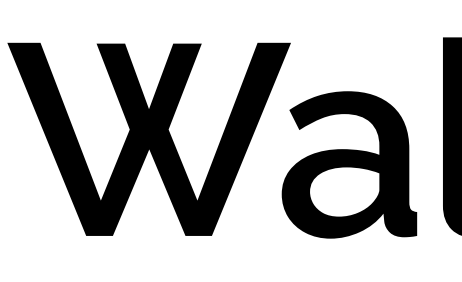

- Innan du kan Spara & Publicera behöver du också ställa in Walk Map trots att kartan inte kommer användas för just den här sidan.
- Dra markören till områdets övre högra hörn på kartan respektive nedre vänstra hörn.
- Positionerna är inte så noga, men fälten är obligatoriska. Kommer förhoppningsvis försvinna inom en snar framtid men just nu inte högsta prio. Viktigaste är att området inte är för litet.
- Sen kan du Spara & Publicera. Inget kommer ännu att synas i appen. Ändringar kommer ut först när du höjt versionsnumret.

Fyll i ett namn..

Top Right Corner

Bottom Left Corner\*

## Walk map

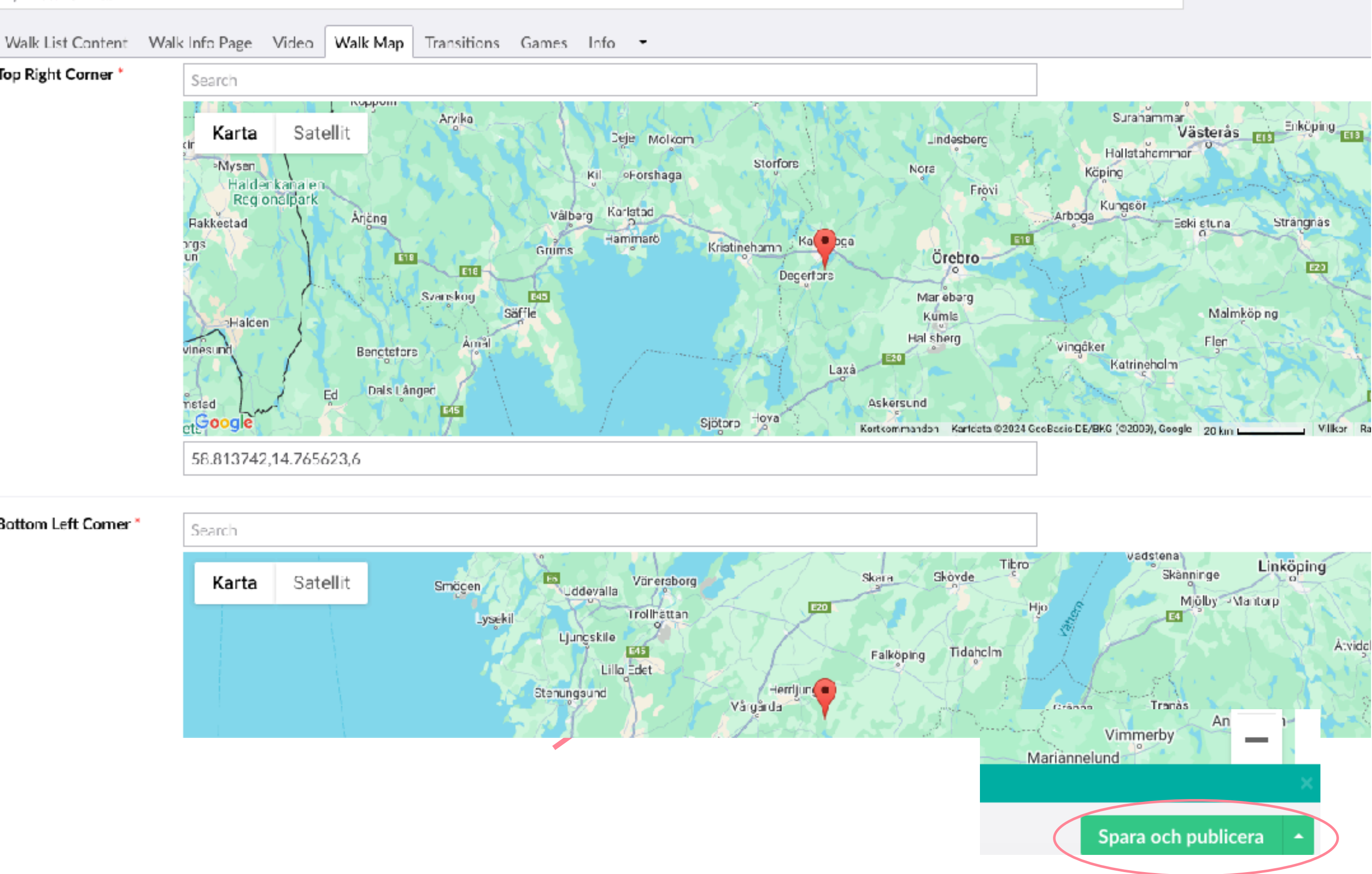

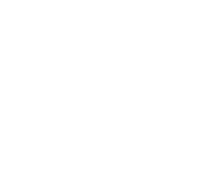

# Kopiera en befintlig sida

- Vill du spara tid och ta en genväg kan du kopiera en befintlig landningssida istället.
- Markera sidan du vill kopiera och Högerklicka på de tre prickarna. Välj kopiera.

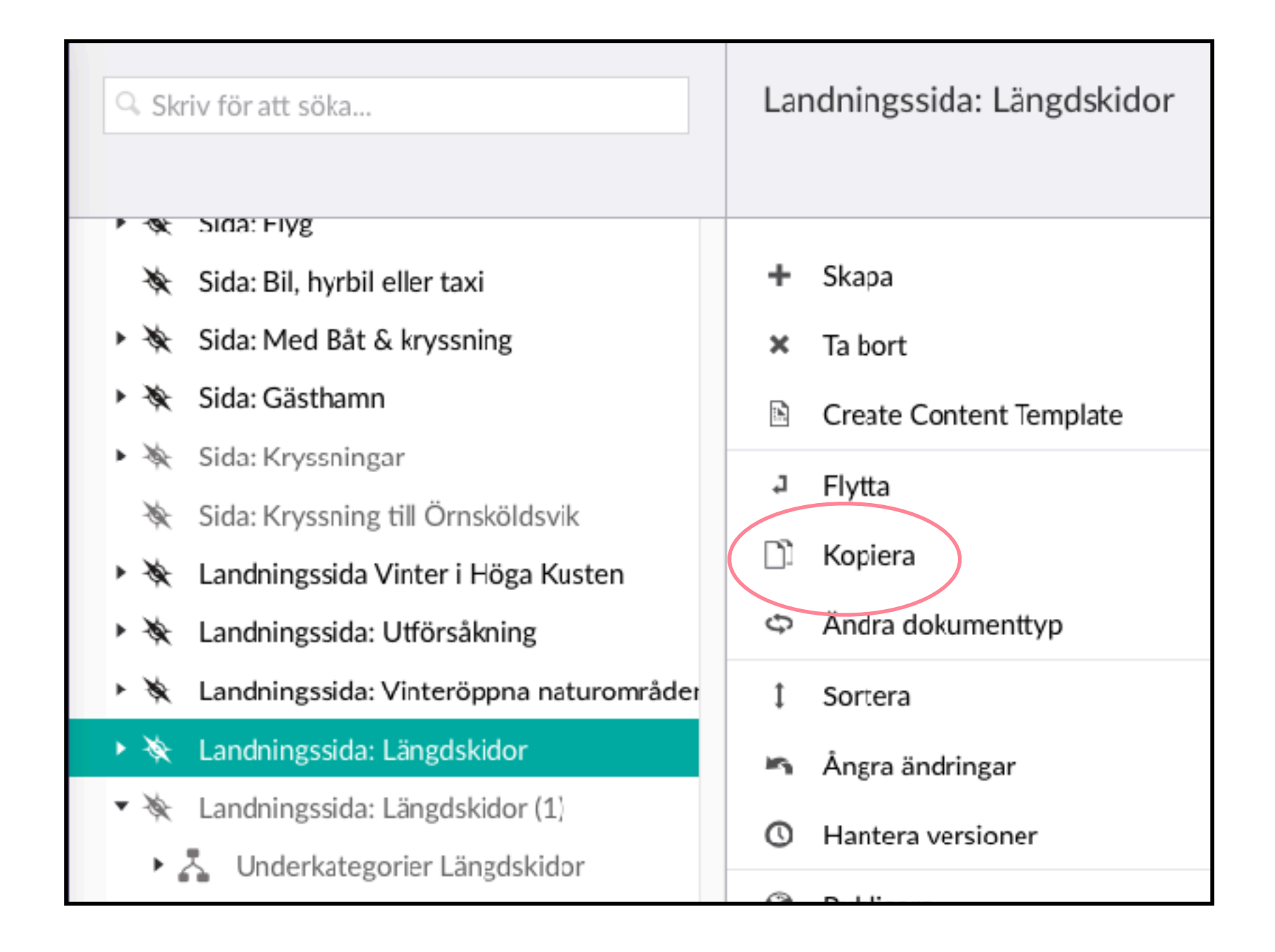

- Kopiera till översta nivån. Dvs välj huset och Titeln på appen.
- Kopian hamnar nu längst ned i listan i trädstrukturen till vänster. Opublicerad.

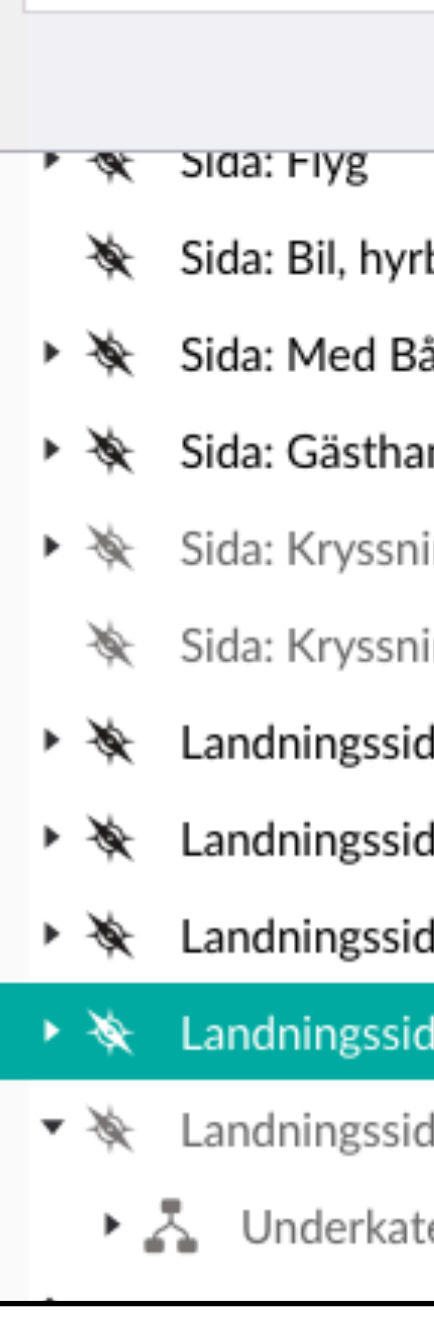

Skriv för att söka

• Ändra texter och bilder på kopian. Spara & Publicera, så har du en ny sida/landningssida.

| э                            | Kopiera                 |     |
|------------------------------|-------------------------|-----|
|                              |                         | . ( |
| bil eller taxi               | 🔹 🏠 Höga kusten         |     |
| at & knysening               | HK Button Icons         | ×   |
|                              | HK Mapmarkers override  |     |
| imn                          | 🍫 Features              |     |
| ingar                        | HK navigation           |     |
| ing till Ornsköldsvik        | ▶ + Navigation          |     |
| da Vinter i Höga Kusten      | Kategorier Första sidan |     |
| da: Utförsåkning             |                         |     |
| da: Vinteröppna naturområder | ▶ III chic:Coo          |     |
| da: Längdskidor              |                         |     |
| da: Längdskidor (1)          | CDIS:POI                |     |
| egorier Längdskidor          | cbis: Category          |     |
|                              | cbis: Attribute         |     |

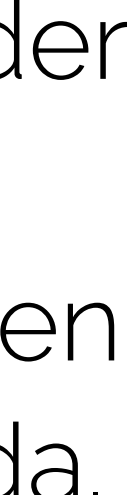

# Skapa underkategorier

- En landningssida kan ha en eller flera underkategorier/undermenyer.
- En kategori kan beskrivas som en knapp. Det är en bild och en text som går till en annan sida, en walk, en hemsida etc.
- För att lägga till underkategorier behöver du först lägga till en "Categories container".
- Markera din walk /ladningssida och klicka på de tre prickarna. Välj "Categories container". Döp den till lämpligt namn. Tex. Underkategorier + sidans namn
- Själva containern syns i inte i appen utan bara i cms:et.

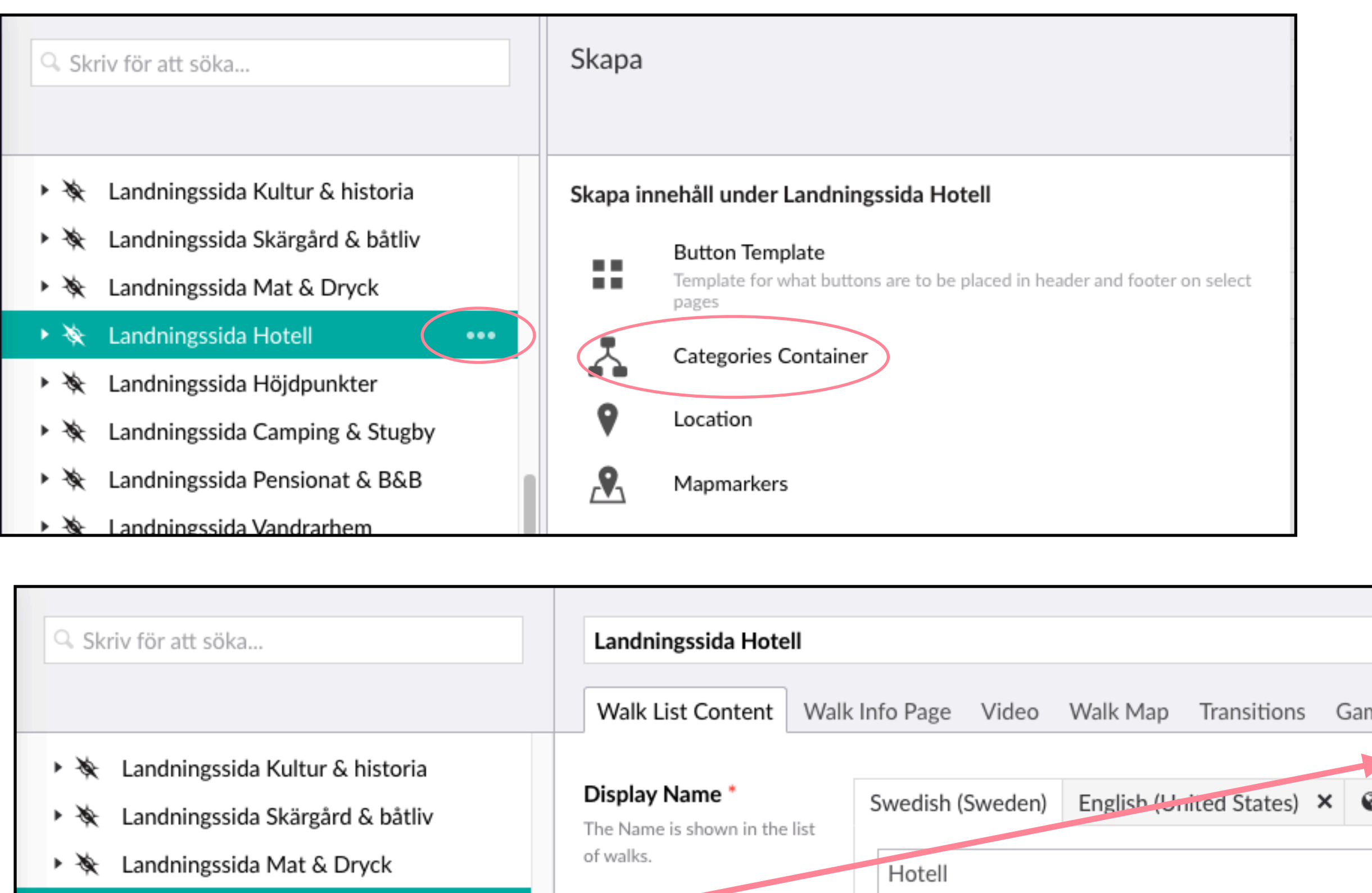

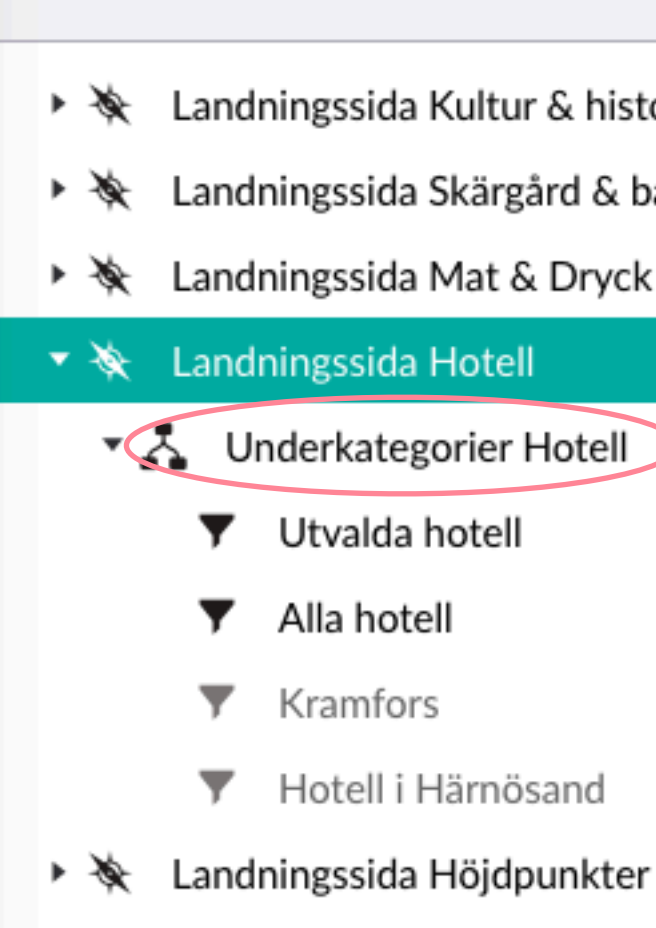

### Walk List Image

Upload in format: Landscape 16:9. Maximum size: 1MB. File format: JPG or PNG. We recommend maximum 3 images. Make sure that the filename only contains characters a-z and 0-9. Mer info

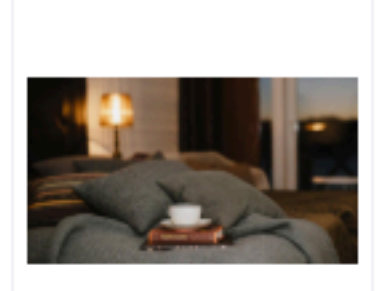

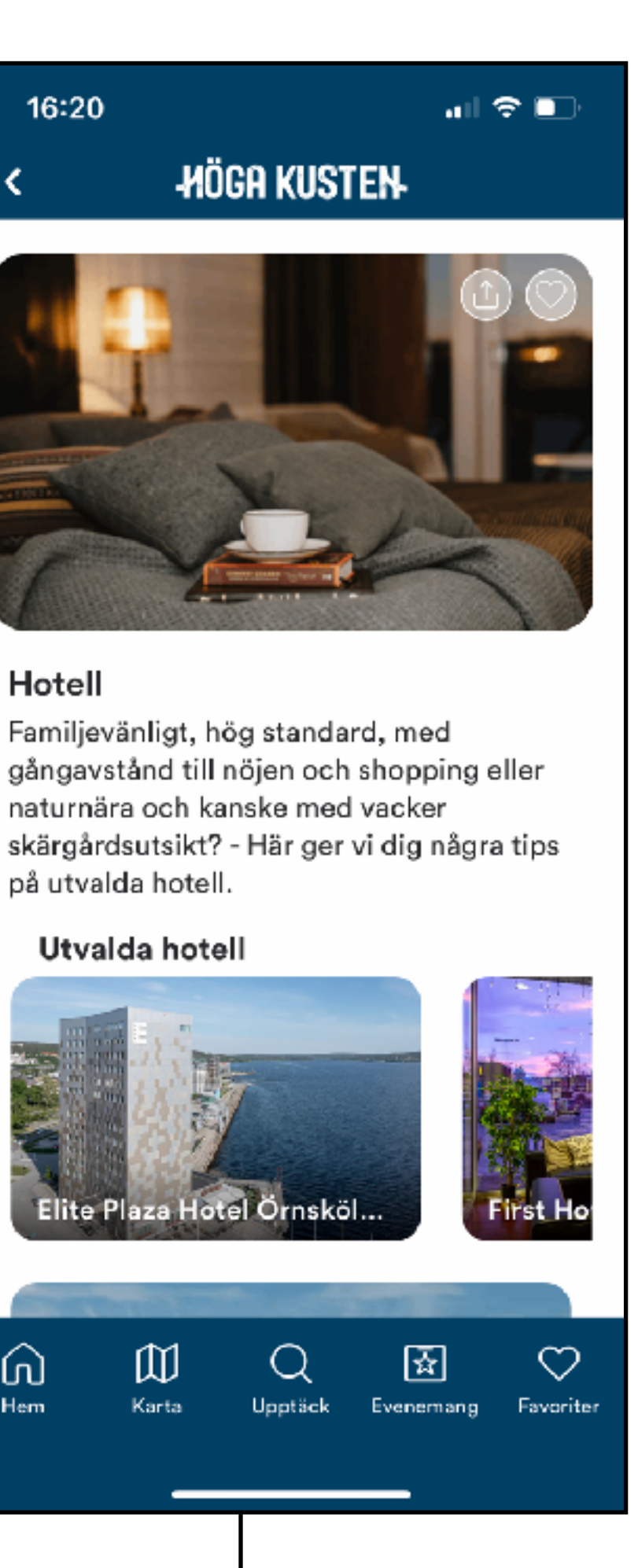

16:20

Hotell

ſŊ

på utvalda hotell.

Utvalda hotell

**HÖGA KUSTEN** 

naturnära och kanske med vacker

Elite Plaza Hotel Örnsköl.

\_\_\_\_

# Olika typer av kategorier

- När du skapat din "Categories container" kan du skapa dina kategorier/menyval.
- Det finns 5 olika typer av kategorier. Vilken du ska välja beror på vad du vill länka till.

| Skapa    |                                                            |
|----------|------------------------------------------------------------|
| Skapa ir | nnehåll under Underkategorier Hotell                       |
| ×        | Category Empty                                             |
|          | Category External Link                                     |
| Ŧ        | Category Filter<br>Show content matching search-parameters |
|          | Category Page                                              |
| *        | Category Walk                                              |
|          |                                                            |

# 1. Category Walk

- Denna kategori används när du vill samla walks (eller landningssidor som ju egentligen också är walks) på ett tema eller område. Som till exempel Alla vandringsleder 0-3 km.
- Välj Category Walk
- Ge den ett internt namn längst upp och ett Display namn (ofta samma)
- Lägg till en bild
- Välj Walks som ska ligga i den här kategorin. Du kan endast välja walks och landningssidor (som har samma symbol som walks)

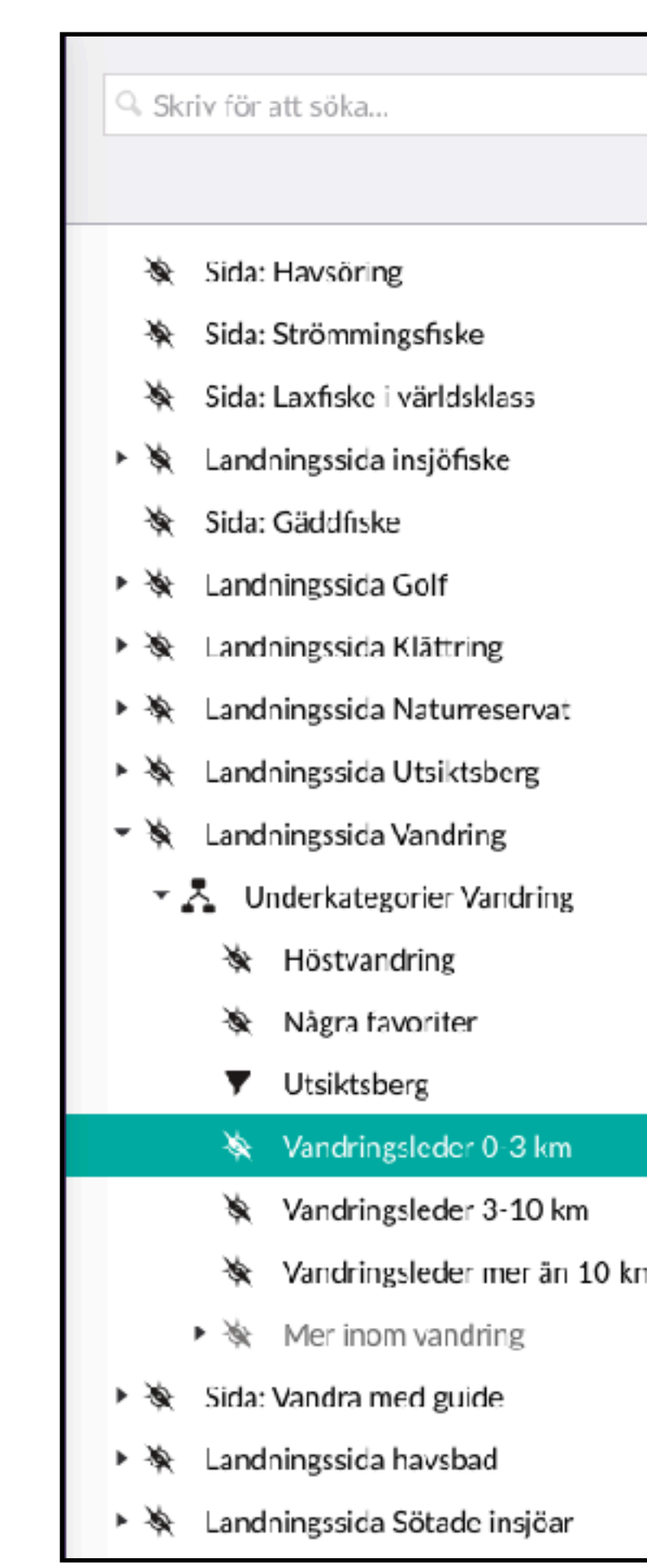

|   |                                                                                |                                                                                                    | < HÖGA KUSTER        |
|---|--------------------------------------------------------------------------------|----------------------------------------------------------------------------------------------------|----------------------|
|   | Vandringsleder 0-3 km<br>General Info •                                        |                                                                                                    |                      |
|   | <b>Display Name</b><br>Name visible in category list                           | Swedish (Sweden)     English (United States)     X     Image: Comparison of the system of the system of the syst | Vandringsleder 0-3 k |
|   | Category List Image                                                            |                                                                                                    | Vandringsleder 3-10  |
|   |                                                                                |                                                                                                    |                      |
|   | Select Walk(s)<br>Select one or more to show<br>specific walks, or select none | Själandsklinten/                                                                                                    | Hem Karta Upptäck Ev |
|   | to show full list of walks.                                                    | Lilla Höga Kusten-leden<br>/lila-hoega-kusten-leden/                                                                                                    |                      |
|   |                                                                                | Fäberget //                                                                                                    |                      |
| 1 |                                                                                | Hågestaön<br>/haagestaoen/                                                                                                    |                      |
|   |                                                                                | Granvågsniporna<br>/granvaagsniporna/                                                                                                    |                      |
|   |                                                                                | Vvberget<br>/uvberget/                                                                                                    |                      |
|   |                                                                                | 🔆 Hultomsberget                                                                                                    |                      |

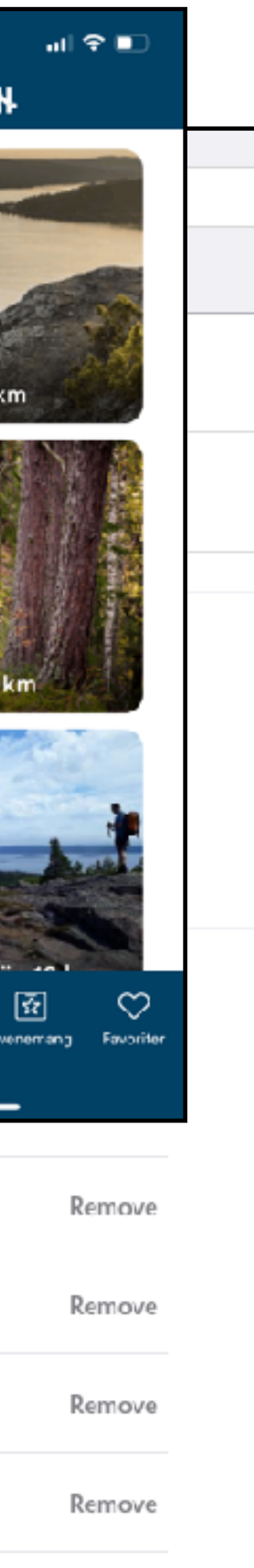

Remove

### Lista eller slider

- En category kan visas antingen som lista (bild 1&2) eller som slider (bild 3)
- Om du klickar i Slider försvinner bilden på kategorin och istället visas bara titeln med innehållet i kategorin som slider direkt under.

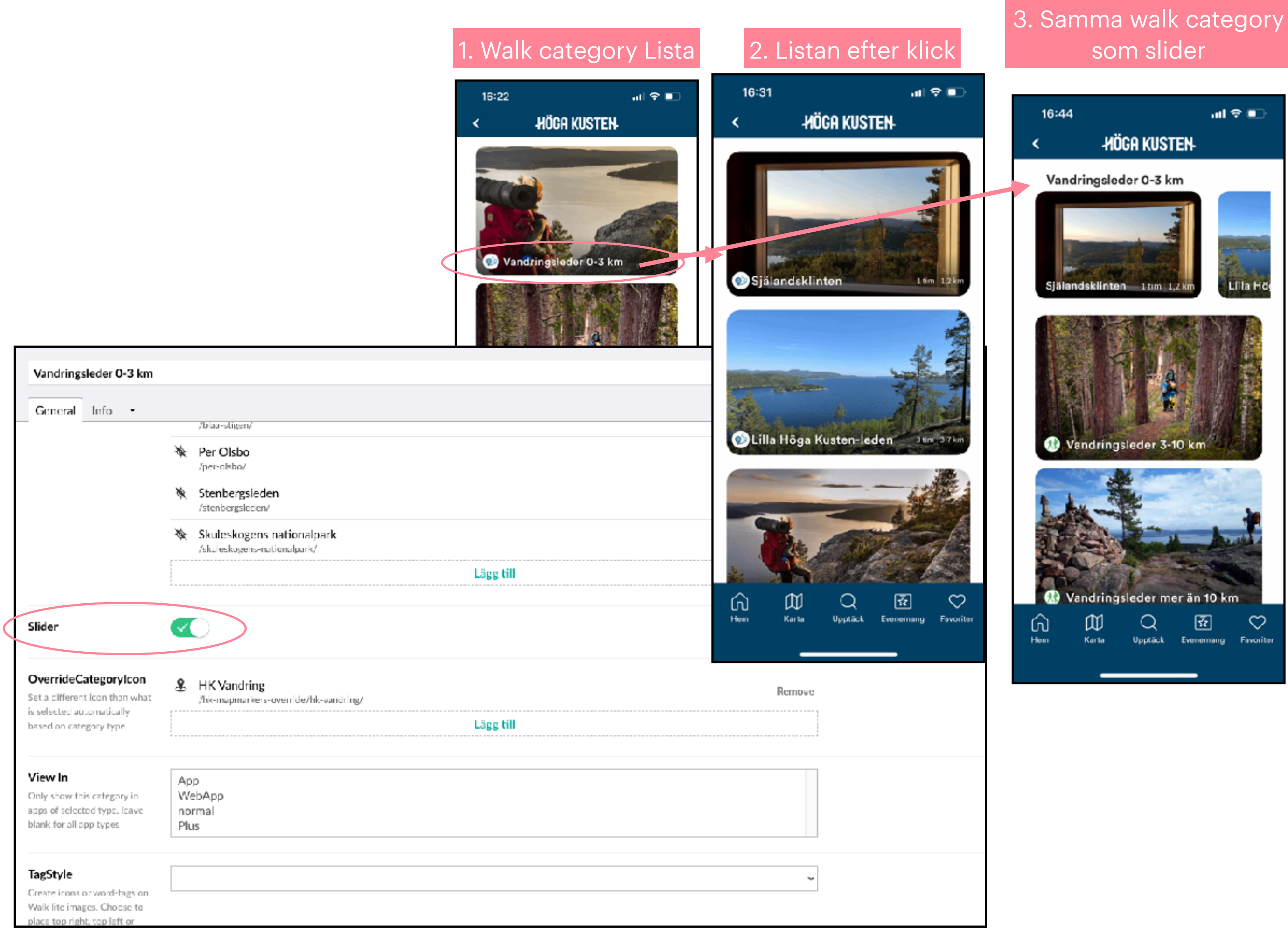

# 1. Category Walk

- En walk category kan också gå till en ensam walk/landningssida.
- Som I exemplet Höstvandringar.
- För att göra en slider måste kategorin innehålla minst 2 walks/landningssidor

Skriv för att söka...

- 🔖 Sida: Havsöring
- 🔖 Sida: Strömmingsfiske
- 🔌 Sida: Laxfiske i världsklass
- 🕨 🔆 Landningssida insjöfiske
- 🔌 Sida: Gäddfiske
- 🕨 🔆 🛛 Landningssida Golf
- 🕨 🔆 🛛 Landningssida Klättring
- 🕨 🔆 🛛 Landningssida Naturreservat
- 🕨 🔆 Landningssida Utsiktsberg
- 🔻 🔖 🛛 Landningssida Vandring
  - 🔹 👗 Underkategorier Vandring

### 🔆 Höstvandring

- 🔆 Några favoriter
- Utsiktsberg
- 🔆 Vandringsleder 0-3 km
- 🔖 Vandringsleder 3-10 km
- 🔖 Vandringsleder mer än 10 km
- 🕨 🔆 Mer inom vandring
- 🕨 🔆 Sida: Vandra med guide
- 🕨 🔆 Landningssida havsbad

|                                                                                                    |                                       |                                        | <u> </u>    | -MUGH K                   | USIEN                  |          |
|----------------------------------------------------------------------------------------------------|---------------------------------------|----------------------------------------|-------------|---------------------------|------------------------|----------|
| Höstvandring                                                                                                  |                                       |                                        |             |                           |                        |          |
| General Info 🔻                                                                                                |                                       |                                        |             | F                         |                        |          |
| Display Name                                                                                                  | Swedish (Sweden)                      | English (Upited States)                | × 0         |                           | -                      |          |
| Name visible in category list                                                                                 | Sweatsh (Sweden)                      | English (United States)                |             | Höstvandringa             |                        |          |
|                                                                                                    | Höstvandringar                        |                                        | Någ         | ra favoriter              |                        |          |
| Category List Image                                                                                           |                                       |                                        | Hög<br>Utsi | a Kusten-leden<br>ktsberg | Vär                    |          |
| Select Walk(s)<br>Select one or more to show<br>specific walks, or select none<br>to show full list of walks. | Landningssida H<br>/landningssida-hoe | <b>Höstvandringar</b><br>stvandringar/ | Lots        | berget                    | ög                     | əltjär   |
| Slider                                                                                                    | ×                                     |                                        | Hem         | Karta Uppt                | ) 🔄<br>äck Evenemang F | avoriter |
| OverrideCategorylcon                                                                                          | 8 HK Vandring                         |                                        |             |                           |                        |          |
|                                                                                                    |                                       |                                        |             |                           |                        |          |

### 2. Category Page 16:59 🞷 BOTANISKA Walk category Lista 🥺 Promenade English (United States) × 😵 Page Category Ma (a) Karta Page Category Events Evenemang Lägg till

- Denna kategori används när du vill länka till en av appens egna fasta sidor. Som tex Karta (map) Evenemang, About page, sök-sidan.
- Fyll i internt namn, display name och välj en bild.
- I fältet Page to Open väljer du vilken sida kategorin ska länka till.

| Fyll i ett namn                                                                                                    |                                                                                                    |
|----------------------------------------------------------------------------------------------------|----------------------------------------------------------------------------------------------------|
| General Info 🔻                                                                                                    |                                                                                                    |
| <b>Display Name</b><br>Name visible in category list                                                                                                    | Swedish (Swe                                                                                                    |
| <b>Category List Image</b><br>Upload in format: Landscape<br>16:9. Maximum size: 1MB.<br>File format: JPG or PNG.                                                                                                    | +                                                                                                    |
|                                                                                                    | È                                                                                                    |
| Page to Open<br>Choose which page to open                                                                                                    | ✓<br>about                                                                                                    |
| Page to Open<br>Choose which page to open<br>Location Type Filter<br>If PTO is "map", this will filter<br>what Location Types are<br>selected by default when the<br>map is opened.                                                                                    | ✓<br>about<br>events<br>map<br>search<br>home<br><u>settings</u>                                                     |
| Page to Open<br>Choose which page to open<br>Location Type Filter<br>If PTO is "map", this will filter<br>what Location Types are<br>selected by default when the<br>map is opened.<br>MapmarkerFilter                                                                 | ✓<br>about<br>events<br>map<br>search<br>home<br><u>settings</u><br><u>scoreboard</u><br>tickets<br>url<br>favorites |
| Page to Open         Choose which page to open         Location Type Filter         If PTO is "map", this will filter         what Location Types are         selected by default when the         map is opened.         MapmarkerFilter         OverrideCategorylcon | ✓<br>about<br>events<br>map<br>search<br>home<br><u>settings</u><br><u>scoreboard</u><br>tickets<br>url<br>favorites |

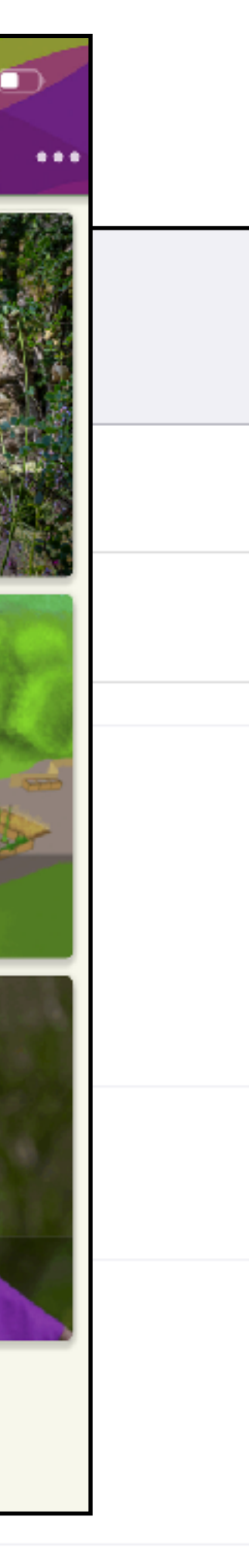

### 2. Category page - Förfiltrerad karta

 Du kan skapa en kategori som går till översiktskartan som bara visar vissa mapmarkers/ infopins. Tex du kan länka till en karta med alla restauranger utmärkta.

| Alla Restauranger på kartan                                                                                                    |           |                       |                        |                   |                |                |
|----------------------------------------------------------------------------------------------------|-----------|-----------------------|------------------------|-------------------|----------------|----------------|
| General     Info       Page to Open     map       Choose which page to open     map                                                    |           | A Mapma<br>Mapmarkers | rkers                  |                   |                |                |
| Location Type Filter<br>If PTD is "map", this will filter<br>what Location Types are<br>selected by default when the<br>map is opened. | A         | dd content            | iurang<br>K Restaurang | 11:23             | T<br>EX<br>inT | PLORE          |
| MapmarkerFilter                                                                                                    | Lägg till |                       |                        | Ň                 | -              | Mussberget     |
| OverrideCategorylcon<br>Set a different icon than what<br>is selected automatically<br>based on category type                          | Lägg till |                       |                        | 2                 |                | J.             |
| TagStyle<br>Create icons or word-tags on<br>Walk lite images. Choose to<br>clace top right, top left or<br>rotch.                      |           |                       |                        | Tradination Carlo | ***            | × × ×          |
| FagList<br>Enter word-tag OR choose tag<br>con.                                                                                        | A         | dd content            |                        | Man zontributon   |                | Ď              |
|                                                                                                    |           |                       |                        | H-                | H-             | A ST           |
|                                                                                                    |           |                       |                        | A                 |                | tin Csaeskolan |

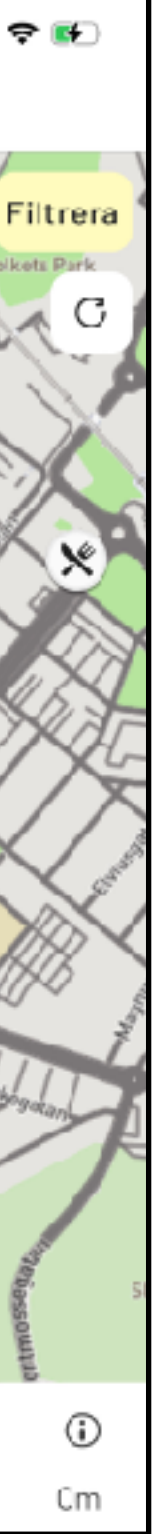

Hem Kart<u>a Events</u>

### 4. Category External link

- Om du vill länka till en webbsida utanför appen väljer du External link Category.
- Skriv in internt namn, dispay name och välj en bild.
- I fältet PageToOpen lägger du till din länk.
   OBS! Det ska vara hela länken och ingen förkortad länk eller någon som redirects.
- På Mål väljer du Opens the linked dokument in the parent frame. Detta val fungerar bäst.

![](_page_13_Figure_5.jpeg)

|                                                                                    | Länk till dokument                                                                                                    |
|------------------------------------------------------------------------------------|----------------------------------------------------------------------------------------------------|
|                                                                                    | https://www.norrtag.se/                                                                                                    |
| •       Swedish (Sweden)       English (United States) × ♥         •       Norrtåg | Hash Target<br>[general_Enter a hash targe<br>Sidnamn<br>Fyll i ett namn                                                                                                    |
| <b>EXERCISE</b>                                                                    | Mâl<br>Opens the linked documer                                                                                                    |
| https://www.norrtag.se/ *    Icon Lägg till                                        | <ul> <li>Kriv for att soka</li> <li>Mapmarkers</li> <li>Second State State</li></ul> |
| ags on<br>se to<br>cor                                                             | <ul> <li>OnSpotStory Development</li> <li>OnSpotStory Development</li> <li>Default FilterItems</li> <li>Default Navigation I</li> <li>Default Templates for</li> <li>Bata Shoe Museum</li> </ul>                                                                                                    |
| Buss och tåg / Underkategorier buss oc / Slider buss och tåg / Norrtåg             |                                                                                                    |

et...] nt in the parent frame tion App oper Buttons or all apps Link to file Avbryt

### 5. Category Empty

- Om du vill ha en kategori/rubrik under vilken det finns olika typer av länkar. Tex Rubriken ska vara Mat och under den vill du ha ett val som går till kartan med alla restauranger utplacerade (Page category) och en länk till en hemsida och en guidad tur, då behöver du göra en Empty category som bara betsår av en titel och en bild. Du kan välja att ha den som slider och då försvinner bilden.
- Om en kategori bara innehåller walks behöver du inte göra en Empty category överst utan då kan du göra en walk category.
- För att lägga till andra kategorier i en Empty Category markera du din Empty category och klickar på de tre prickarna.
- För alla andra kategorityper lägger du till innehållet i det högra fönstret direkt.

![](_page_14_Figure_5.jpeg)

### HÖGA KUSTEN

### **HÖGA KUSTEN**

och storslagen natur. Det linns aven mycket aktiviteter och äventyr för både stora och små oavsett väder eller säsong.

Besök Paradisbadet och släng dig ner i Magic Eye, en 180 meter lång hisnande vattenrutschbana eller varför inte ta en tur till Räckebergsgrottan och gör en expedition i Sveriges längsta tunnelgrotta. Spendera en dag på Junsele djurpark och träffa vargar, tigrar och lo eller testa på Härnö Trail Kidz äventyrsbana vid Vårdkasberget. Följ med på spännande vandringar längs stigarna på Murberget! Lär dig om folktrovägen på ett lekfullt och enkelt sätt eller följ det lilla barnet Junos äventyr som gått vilse i skogen. Nedan följer förslag på aktiviteter och äventyr när familjen besöker Höga Kusten!

![](_page_14_Picture_14.jpeg)

![](_page_14_Picture_15.jpeg)

![](_page_14_Picture_17.jpeg)

![](_page_14_Picture_18.jpeg)

### Kopiera och flytta kategorier

- Om du vill kopiera en kategori markerar du den och högerklickar på de tre prickarna.
- Välj kopiera och sedan vart du vill kopiera den till.
- Du måste alltid kopiera den till en categories container eller till en Empty Category.
- Gör på samma sätt om du vill flytta en kategori: Högerklicka och välj flytta.

| Skriv för att söka                                                                                                    | Tips på utomhusaktiviteter                                                                                                    |
|----------------------------------------------------------------------------------------------------|----------------------------------------------------------------------------------------------------|
| <ul> <li>Landningssida Upptäck och utforska</li> <li>Underkategorier Upptäck och utforska</li> <li>Upptäck och utforska</li> <li>Tips på utomhusaktivitete</li> <li>Tips på inomhusaktiviteter</li> <li>Utforska grottor</li> <li>Paddling: Bönhamn-Högbonden</li> <li>Paddling: Runt Norrfjärden</li> <li>Sida: Utforska grottor</li> <li>grottor</li> <li>Grottguiden i Härnösand</li> <li>Sida: Tips vandra med barn</li> <li>Sida: Vandring och bad i ett</li> <li>Vandring och bad i ett</li> <li>Vandring och bad i ett</li> <li>Vandring och bad i ett</li> </ul> | <ul> <li>Skapa</li> <li>Ta bort</li> <li>Create Content Template</li> <li>Flytta</li> <li>Kopiera</li> <li>Ändra dokumenttyp</li> <li>Sortera</li> <li>Ångra ändringar</li> <li>Hantera versioner</li> <li>Publicera</li> <li>Hantera domännamn</li> <li>Rättigheter</li> <li>Lösenordsskydd</li> <li>Meddelanden</li> <li>Skicka för översättning</li> </ul> |
| <ul> <li>Underkategorier Historiska miljöer</li> <li>Nämforsens hällristningar</li> <li>Upptäck spännande platser</li> <li>Alla produkter inom historiska miljö</li> </ul>                                                                                                    | う Ladda om noder                                                                                                    |